### Организация питания через портал «Электронная школа 2.0»

Памятка для классных руководителей

## При входе в Электронный Журнал 2.0 https://ruobr.ru

## Теперь доступен раздел планирования питания учеников

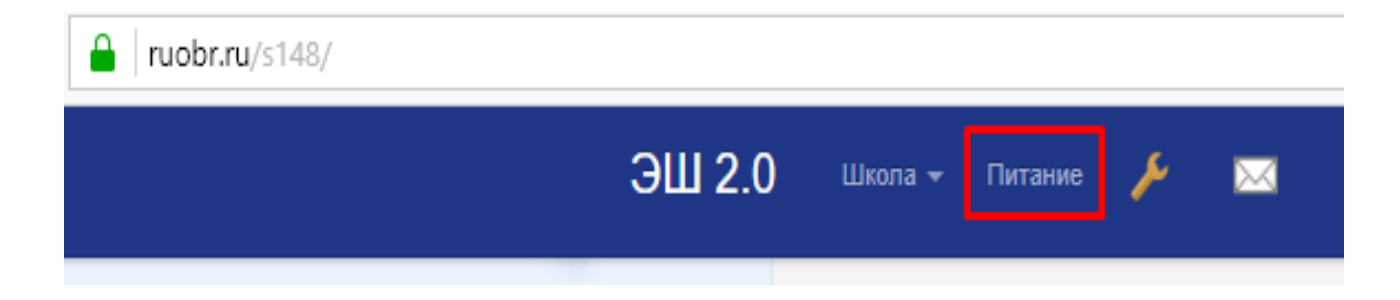

#### Комплексы

| Комплексы    | Счета    | Табель       | Субсидии        | Заполнение | Охват | Долги | Заказ | Факт | На неделю | Отмена |
|--------------|----------|--------------|-----------------|------------|-------|-------|-------|------|-----------|--------|
| Не подтвержд | ено Блі  | юда          |                 |            |       |       |       |      |           |        |
| Nº           | Назван   | ие комплек   | са              |            |       |       |       |      | Псевдон   | им     |
| 1            | Гимнази  | ческий+ Обе, | д               |            |       |       |       |      | го        |        |
| 2            | Перемен  | ка           |                 |            |       |       |       |      | п         |        |
| 3            | Льготны  | й комплекс 1 |                 |            |       |       |       |      | Л 1       |        |
| 4            | Мини +   | Альтернативн | но-молочный     |            |       |       |       |      | МА        |        |
| 5            | Школьн   | ый + Обед    |                 |            |       |       |       |      | шо        |        |
| 6            | Льготны  | й комплекс 2 |                 |            |       |       |       |      | Л 2       |        |
| 7            | Мини +   | Переменка    |                 |            |       |       |       |      | МП        |        |
| 8            | Завтрак  | "Гимназическ | кий" (старше 11 | лет)       |       |       |       |      | г         |        |
| 9            | Мини +   | Обед+ Перем  | енка            |            |       |       |       |      | моп       |        |
| 10           | Перемен  | ка 2         |                 |            |       |       |       |      | П2        |        |
| 11           | Школьн   | ый +Перемен  | ка              |            |       |       |       |      | шп        |        |
| 12           | Мини - з | автрак       |                 |            |       |       |       |      | м         |        |
| 13           | Завтрак  | "Школьный"   | (7-11 лет)      |            |       |       |       |      | ш         |        |
|              |          |              |                 |            |       |       |       |      |           |        |

#### Данные учеников

| Комг | плексы Счета Табель Субсиди     | и Заполнение    | Охват Долги Заказ Факт На неделю Отмена Блюда            |
|------|---------------------------------|-----------------|----------------------------------------------------------|
| 10A  | ∽ Экспорт н                     | в Word и Excel. | Лицевые счета детей                                      |
| Nº   | Учащийся                        | 🌲 Лицевой счет  | 🗘 Остаток на снете 🌐 Субсидия 🌲 Субсидия С 🔹 Субсидия По |
| 1    | Амирова Полина Вячеславовна     | 261213164       | 343.90 Текущий баланс ребенка                            |
| 2    | Варенов Данил Александрович     | 561909279       | 0.00                                                     |
| 3    | Василенкова Алёна Алексеевна    | 341112127       | 0.00                                                     |
| 4    | Генкель Ангелина Андреевна      | 551415148       | 0.00                                                     |
| 5    | Герасимов Андрей Сергеевич      | 361651378       | 443.90                                                   |
| 6    | Грищенко Вадим Александрович    | 971291193       | 0.00                                                     |
| 7    | Дьяченко Максим Евгеньевич      | 701932648       | 293.90                                                   |
| 8    | Калачикова Ксения Александровна | 211741167       | 143.90                                                   |
| 9    | Кальченко Елизавета Михайловна  | 121279668       | 0.00 Назначенная льгота                                  |
| 10   | Канушин Никита Максимович       | 681099973       | 0.00                                                     |
| 11   | Копытова Екатерина Владимировна | 981796312       | 0.00                                                     |
| 12   | Кучерук Ксения Романовна        | 131257953       | 0.00 50.00 2 апреля 2018 г. 31 мая 2018 г.               |

#### Табель

| Tae | бель питания 10А.  |        |       |     |   |    |   |   |   |   |   |   |   |    |    |    |    |    |    |    |    |    |    |    |    |    |    |    |    |    |    |    |    | 0  |
|-----|--------------------|--------|-------|-----|---|----|---|---|---|---|---|---|---|----|----|----|----|----|----|----|----|----|----|----|----|----|----|----|----|----|----|----|----|----|
| N⊴  | Учащийся           | Балан  | Субси | ш   | 1 | 2  | 3 | 4 | 5 | 6 | 7 | 8 | 9 | 10 | 11 | 12 | 13 | 14 | 15 | 16 | 17 | 18 | 19 | 20 | 21 | 22 | 23 | 24 | 25 | 26 | 27 | 28 | 29 | 30 |
| 1   | Амирова Полина     | 343.90 | 0.00  |     |   | г  |   | Г | Г | Г |   |   |   |    |    |    |    |    |    |    |    |    |    |    |    |    |    |    |    |    |    |    |    |    |
| 2   | Варенов Данил      | 0.00   | 0.00  |     |   |    |   |   |   |   |   |   |   |    |    |    |    |    |    |    |    |    |    |    |    |    |    |    |    |    |    |    |    |    |
| 3   | Василенкова Алёна  | 0.00   | 0.00  |     |   |    |   |   |   |   |   |   |   |    |    |    |    |    |    |    |    |    |    |    |    |    |    |    |    |    |    |    |    |    |
| 4   | Генкель Ангелина   | 0.00   | 0.00  |     |   |    |   |   |   |   |   |   |   |    |    |    |    |    |    |    |    |    |    |    |    |    |    |    |    |    |    |    |    |    |
| 5   | Герасимов Андрей   | 443.90 | 0.00  |     |   | г  |   | Г | Г | Г |   |   |   |    |    |    |    |    |    |    |    |    |    |    |    |    |    |    |    |    |    |    |    |    |
| 6   | Грищенко Вадим     | 0.00   | 0.00  |     |   |    |   |   |   |   |   |   |   |    |    |    |    |    |    |    |    |    |    |    |    |    |    |    |    |    |    |    |    |    |
| 7   | Дьяченко Максим    | 293.90 | 0.00  |     |   | г  |   | Г | Г | Г |   |   |   |    |    |    |    |    |    |    |    |    |    |    |    |    |    |    |    |    |    |    |    |    |
| 8   | Калачикова Ксения  | 143.90 | 0.00  |     |   | г  |   | Г | Г | Г |   |   |   |    |    |    |    |    |    |    |    |    |    |    |    |    |    |    |    |    |    |    |    |    |
| 9   | Кальченко Елизавет | 0.00   | 0.00  |     |   |    |   |   |   |   |   |   |   |    |    |    |    |    |    |    |    |    |    |    |    |    |    |    |    |    |    |    |    |    |
| 10  | Канушин Никита     | 0.00   | 0.00  |     |   |    |   |   |   |   |   |   |   |    |    |    |    |    |    |    |    |    |    |    |    |    |    |    |    |    |    |    |    |    |
| 11  | Копытова Екатерина | 0.00   | 0.00  |     |   |    |   |   |   |   |   |   |   |    |    |    |    |    |    |    |    |    |    |    |    |    |    |    |    |    |    |    |    |    |
| 12  | Кучерук Ксения     | 0.00   | 50.00 | Л 2 |   | Л2 |   |   |   |   |   |   |   |    |    |    |    |    |    |    |    |    |    |    |    |    |    |    |    |    |    |    |    |    |
| 13  | Марченко Максим    | 0.00   | 0.00  |     |   |    |   |   |   |   |   |   |   |    |    |    |    |    |    |    |    |    |    |    |    |    |    |    |    |    |    |    |    |    |
| 14  | Обухов Дмитрий     | 0.00   | 0.00  |     |   |    |   |   |   |   |   |   |   |    |    |    |    |    |    |    |    |    |    |    |    |    |    |    |    |    |    |    |    |    |
| 15  | Павлов Вадим       | 0.00   | 0.00  |     |   |    |   |   |   |   |   |   |   |    |    |    |    |    |    |    |    |    |    |    |    |    |    |    |    |    |    |    |    |    |
| 16  | Пичугин Никита     | 0.00   | 0.00  |     |   |    |   |   |   |   |   |   |   |    |    |    |    |    |    |    |    |    |    |    |    |    |    |    |    |    |    |    |    |    |
| 17  | Рукавичников Андре | 243.90 | 0.00  |     |   | г  |   | Г | Г | Г |   |   |   |    |    |    |    |    |    |    |    |    |    |    |    |    |    |    |    |    |    |    |    |    |
| 18  | Салко Алена        | 943.90 | 0.00  |     |   | Г  |   | Г | Г | Г |   |   |   |    |    |    |    |    |    |    |    |    |    |    |    |    |    |    |    |    |    |    |    |    |
| 19  | Сгибнева Анастасия | 0.00   | 0.00  |     |   |    |   |   |   |   |   |   |   |    |    |    |    |    |    |    |    |    |    |    |    |    |    |    |    |    |    |    |    |    |
| 20  | Слабожанина Екате  | 200.00 | 0.00  |     |   |    |   | Г | Г | Г |   |   |   |    |    |    |    |    |    |    |    |    |    |    |    |    |    |    |    |    |    |    |    |    |
| 21  | Соколова Алена     | 0.00   | 0.00  |     |   |    |   |   |   |   |   |   |   |    |    |    |    |    |    |    |    |    |    |    |    |    |    |    |    |    |    |    |    |    |
| 22  | Тихонова Екатерина | 0.00   | 0.00  |     |   |    |   |   |   |   |   |   |   |    |    |    |    |    |    |    |    |    |    |    |    |    |    |    |    |    |    |    |    |    |
| 23  | Тресвятский Кирилл | 0.00   | 0.00  |     |   |    |   |   |   |   |   |   |   |    |    |    |    |    |    |    |    |    |    |    |    |    |    |    |    |    |    |    |    |    |
| 24  | Харченко Злата     | 0.00   | 0.00  |     |   |    |   |   |   |   |   |   |   |    |    |    |    |    |    |    |    |    |    |    |    |    |    |    |    |    |    |    |    |    |
| 25  | Хомченко Станисла  | 443.90 | 0.00  |     |   | г  |   | Г | Г | Г |   |   |   |    |    |    |    |    |    |    |    |    |    |    |    |    |    |    |    |    |    |    |    |    |
| 26  | Чиркова Алина      | 0.00   | 0.00  |     |   |    |   |   |   |   |   |   |   |    |    |    |    |    |    |    |    |    |    |    |    |    |    |    |    |    |    |    |    |    |
| 27  | Шапатин Артем      | 143.90 | 0.00  |     |   | г  |   | Г | Г | Г |   |   |   |    |    |    |    |    |    |    |    |    |    |    |    |    |    |    |    |    |    |    |    |    |
| 28  | Шарапов Максим     | 443.90 | 0.00  |     |   | Г  |   | Г | Г | Г |   |   |   |    |    |    |    |    |    |    |    |    |    |    |    |    |    |    |    |    |    |    |    |    |
|     |                    | I      |       |     |   |    |   |   | _ |   |   |   |   |    |    |    | _  |    |    |    |    |    |    | _  |    |    |    | _  |    |    |    |    |    |    |
|     |                    |        |       |     | 0 | 10 | 0 | 0 | 0 | 0 | 0 | 0 | 0 | 0  | 0  | 0  | 0  | 0  | 0  | 0  | 0  | 0  | 0  | 0  | 0  | 0  | 0  | 0  | 0  | 0  | 0  | 0  | 0  | 0  |

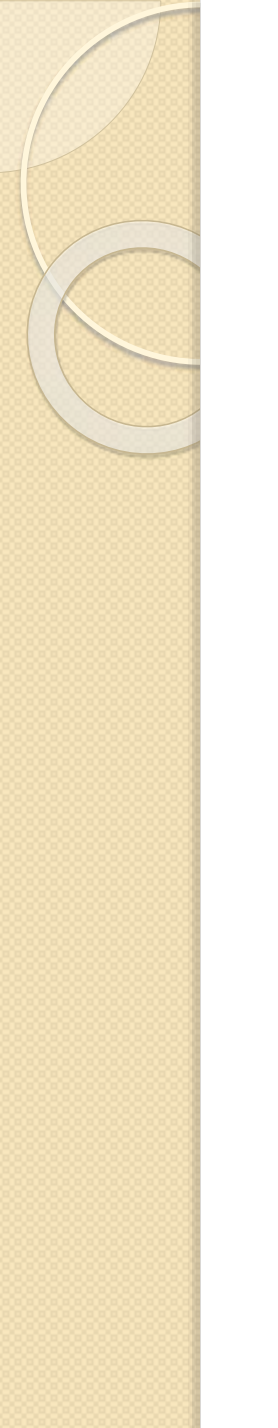

#### Планирование питания по образцу

| Ta | бель питания 10А. |        |          |      |      | 1    |       |      |      |              |       |      |      |      |         |       |       |      |      |    |    |    |    |    |   |
|----|-------------------|--------|----------|------|------|------|-------|------|------|--------------|-------|------|------|------|---------|-------|-------|------|------|----|----|----|----|----|---|
| N⊴ | Учащийся          | Балан  | Субси    | ш    | 1    | 2    | 3 4   | 5    | 6    | 7            | 8     | 9    | 10   | 11   | 12      | 13    | 14    | 15   | 16   | 17 | 18 | 19 | 20 | 21 | - |
| 1  | Амирова Полина    | 343.90 | 0.00     | 1    |      | Г    | Г     | Г    | Г    |              |       |      |      |      |         |       |       |      |      |    |    |    |    |    |   |
| 2  | Варенов Данил     | 0.00   | 0.00     |      |      |      |       |      |      |              |       |      |      |      |         |       |       |      |      |    |    |    |    |    |   |
| 3  | Василенкова Алёна |        |          |      |      |      |       |      |      |              |       |      |      |      |         |       |       |      |      |    |    |    |    |    |   |
| 4  | Генкель Ангелина  |        |          |      | Α    | мир  | ова   | Πο   | лин  | a B          | яче   | сла  | BOI  | вна  |         |       |       |      |      | ×  |    |    |    |    |   |
|    |                   |        | Вь       | бор  | юко  | мпл  | екса  | апи  | тан  | пия          | для   | 1 38 | каз  | ва п | юц      | 1a6   | лон   | ıy   |      |    |    |    |    |    |   |
|    |                   |        |          |      |      |      |       |      |      |              |       |      |      |      |         |       |       |      |      |    |    |    |    |    |   |
|    |                   |        |          |      |      | Комі | леко  | для  | ша   | бло          | на не | e yo | тано | овле | ен      |       |       |      |      |    |    |    |    |    |   |
|    |                   | Льг    | отный к  | омпл | лекс | 2    |       |      |      |              |       |      |      |      | ct      | ιεла  | ть ш  | АБЛО | моно | 1  |    |    |    |    |   |
|    |                   | Мин    | ни + Пер | реме | енка |      |       |      |      |              |       |      |      |      | ¢       | цела  | ть ш  | АБЛО | оном | 1  |    |    |    |    |   |
|    |                   | Зав    | трак "Ги | імна | зиче | ески | й" (c | тарі | шe 1 | l <b>1</b> л | ет)   |      |      |      | ¢       | цела: | ть ш. | АБЛС | оном | 1  |    |    |    |    |   |
|    |                   | Мин    | ни + Об  | ед+  | Пер  | еме  | нка   |      |      |              |       |      |      |      | ¢       | цела  | ть ш  | АБЛО | оном | 1  |    |    |    |    |   |
|    |                   | -      |          | -    |      |      |       |      |      |              |       |      |      |      | <b></b> |       |       |      |      | -  |    |    |    |    |   |
|    |                   |        |          |      |      |      |       |      |      |              |       |      |      |      |         |       |       | 3AK  | (РЫП | ГЬ |    |    |    |    |   |

• После того, как выбран шаблон

| Ta | бель питания 10А. |        |       |   |   | / |   |   |   |   |   |   |   |    |
|----|-------------------|--------|-------|---|---|---|---|---|---|---|---|---|---|----|
| N⊴ | Учащийся          | Балан  | Субси | Ш | 1 | 2 | 3 | 4 | 5 | 6 | 7 | 8 | 9 | 10 |
| 1  | Амирова Полина    | 343.90 | 0.00  | г |   | г |   | Г | Г | Г |   |   |   |    |
| 2  | Варенов Данил     | 0.00   | 0.00  |   |   |   |   |   |   |   |   |   |   |    |
| 3  | Василенкова Алёна | 0.00   | 0.00  |   |   |   |   |   |   |   |   |   |   |    |
| 4  | Генкель Ангелина  | 0.00   | 0.00  |   |   |   |   |   |   |   |   |   |   |    |

 Можно запланировать питание на всю ближайшую неделю по образцу:

| 27 | Шапатин Артем       | 143.90    | 0.00 |   | Г  |          | Г | Г | Г |   |   |   |   |   |
|----|---------------------|-----------|------|---|----|----------|---|---|---|---|---|---|---|---|
| 28 | Шарапов Максим      | 443.90    | 0.00 |   | Г  |          | Г | Г | Г |   |   |   |   |   |
|    |                     |           |      |   |    |          |   |   |   |   |   |   |   |   |
|    |                     |           |      | 0 | 10 | <u>0</u> | 0 | 0 | 0 | 0 | 0 | 0 | 0 | 0 |
|    |                     |           |      |   |    |          |   |   |   |   |   |   |   |   |
| Г  | 1о шаблону на ближа | айшую нед | елю  |   |    |          |   |   |   |   |   |   |   |   |

# Отмена запланированного питания

 Если нужно отменить питание ребенка, находим его в табеле и нажимаем на тот день, когда питание осуществляться не должно:

| Амирова Полина Вячеславовна от 4 Апрель 2018                                                                                                    | × |
|----------------------------------------------------------------------------------------------------|---|
| Завтрак "Гимназический" 🖌                                                                                                    |   |
| Меню "Завтрак "Гимназический" (старше 11 лет)" на 4 апреля                                                                                               |   |
| 2018:                                                                                                    |   |
| Хлеб пшеничный 30<br>Компот из сухофруктов 200<br>Бефстроганов "Последняя четреть" 75,/75<br>Каша гречневая рассыпчатая 150<br>Стоимость: <b>82.95р.</b> |   |
| История заказа:                                                                                                    |   |
| 2018-03-30 12:37:11 Заказ Березовская Эльвира Ирековна Завтрак "Гимназический" (старше 11<br>лет)                                                        |   |
|                                                                                                    |   |
| отменить заказать закрыт                                                                                                    | Ь |

 Непосредственно в день осуществления питания кнопка называется «Не ел»:

| Завтрак тимназически                                                                                  | ий" ~                                                          |
|----------------------------------------------------------------------------------------------------|----------------------------------------------------------------|
| Иеню "Завтрак "Гим                                                                                    | назический" (старше 11 лет)" на 2 апреля                       |
| 2018:                                                                                                 |                                                                |
| Хлеб пшеничный 30<br>Школьная радость" макароны<br>Котлета из кальмаров и горбуг<br>Чай с сахаром 200 | отварные 180<br>ши 100                                         |
| Стоимость: 56.10p.                                                                                    |                                                                |
|                                                                                                    |                                                                |
| _                                                                                                    |                                                                |
| 1стория заказа:                                                                                       |                                                                |
| 2018-03-30 12:37:00 Заказ Бе                                                                          | ерезовская Эльвира Ирековна Завтрак "Гимназический" (старше 11 |
| 2018-04-02 09:38:13 Подтвер:                                                                          | ждение Березовская Эльвира Ирековна Завтрак "Гимназический"    |
| (старше 11 лет)<br>2018-04-03 07:40:18 Подтвер:<br>(старше 11 лет)                                    | ждение Березовская Эльвира Ирековна Завтрак "Гимназический"    |
|                                                                                                    |                                                                |
| (старше 11 лет)                                                                                       |                                                                |

#### Подтверждение питания и оплата

• Можно подтверждать каждого ребенка отдельно:

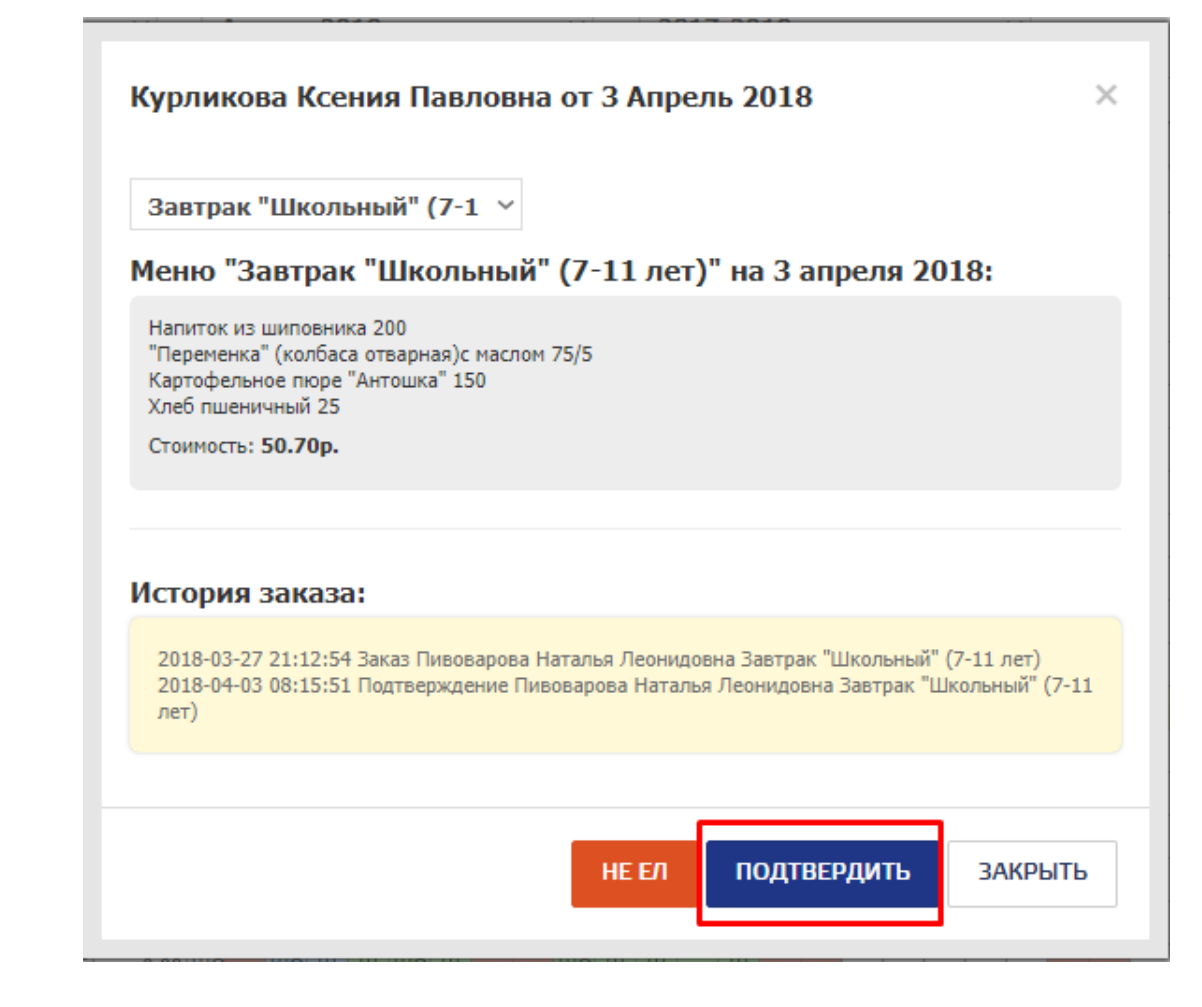

 Можно воспользоваться функцией подтверждения всего класса:

| Tað | ель питания 10А.  |        |           |     |    |    |    | /  |    |    |    |     |    |     |    |    |    |    |     |     |   |
|-----|-------------------|--------|-----------|-----|----|----|----|----|----|----|----|-----|----|-----|----|----|----|----|-----|-----|---|
| N⊴  | Учащийся          | Балан  | Субси     | Ш   | 1  | 2  | 3  | 4  | 5  | 6  | 7  | 8   | 9  | 10  | 11 | 12 | 13 | 14 | 15  | 16  | 1 |
| 1   | Амирова Полина    | 343.90 | 0.00      | г   |    | г  |    | Г  | Г  | Г  |    |     |    |     |    |    |    |    |     |     |   |
| 2   | Варенов Данил     | 0.00   | 0.00      |     |    |    |    |    |    |    |    |     |    |     |    |    |    |    |     |     |   |
| 3   | Василенкова Алёна | 0.00   | 0.00      |     |    |    |    |    |    |    |    |     |    |     |    |    |    |    |     |     |   |
| 4   | Генкель Ангелина  | 0.00   | 0.00      |     |    |    |    |    |    |    |    |     |    |     |    |    |    |    |     |     |   |
| 5   | Герасимов Андрей  |        |           |     |    |    |    |    |    |    |    |     |    |     |    |    |    |    |     |     |   |
| 6   | Грищенко Вадим    | Π      | роста     | ви  | ΤЬ | по | ce | ще | ни | я: | 3a | 3-Ň | ÌД | ені | ь? |    |    |    |     |     |   |
| 7   | Дьяченко Максим   |        |           |     |    |    |    |    |    |    |    |     |    |     |    |    |    |    |     |     |   |
|     |                   | A B    | ы уверень | al? |    |    |    |    |    |    |    |     |    |     |    |    |    |    |     |     |   |
|     |                   |        |           |     |    |    |    |    |    |    |    |     |    |     |    |    |    |    |     |     |   |
|     |                   |        |           |     |    |    |    |    |    |    |    |     |    |     | Г  |    |    |    |     |     |   |
|     |                   |        |           |     |    |    |    |    |    |    |    |     |    |     |    | 0  | )K |    | Оті | мен | а |